## VR Bank Fulda eG

-Partuer der Region

## OnlineBanking (Privat- und Firmenkunden)

## Dauerauftrag anlegen

1. Melden Sie sich zuerst unter "OnlineBanking Privat- und Firmenkunden" mit Ihrem VR-NetKey und Ihrer PIN an.

| Login                                | Anmelden                           |
|--------------------------------------|------------------------------------|
| OnlineBanking Privat- und            | OnlineBanking unverbindlich testen |
| Firmenkunden                         | VR-NetKey oder Alias               |
| Beantragung Online-Banking<br>Zugang |                                    |
| Destellung Sm@rt TAN photo           | PIN                                |
| Leser                                | Abbrechen Anmelden                 |

2. Wählen Sie die folgenden Menüpunkte:

## → Banking & Verträge

→ Überweisung

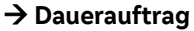

| Sammelüberweisung | Online verfügbarer Betrag (Inland):<br>Online verfügbarer Betrag (EU): | 2.500,00 EUR<br>500,00 EUR      |
|-------------------|------------------------------------------------------------------------|---------------------------------|
|                   | Zahlungsempfänger                                                      | Details                         |
|                   | Empfänger (Name oder Firma)                                            | Betrag EUR                      |
|                   | IBAN                                                                   | Verwendungszweck (optional) 140 |
|                   |                                                                        | Turnus<br>Monatlich V           |
|                   |                                                                        | Ausführung ab<br>25.07.2023     |
|                   |                                                                        | Ausführung bis<br>Unbefristet   |
|                   |                                                                        | Optionale Details 🗸             |
|                   |                                                                        | Übersicht Daueraufträge         |
|                   | \$ \$                                                                  |                                 |

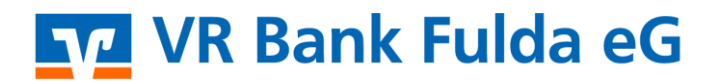

-Partuer der Regiou

- 3. Wählen Sie Ihr gewünschtes Konto über den Auswahlpfeil aus.
- 4. Pflegen Sie nun bitte die folgenden Felder:
- → Empfänger
   → IBAN
   → Betrag in EUR
   → Verwendungszweck
   → Turnus,
   Ausführungstag,
   Ausführung ab /
   Ausführung bis
- 5. Klicken Sie auf "Eingaben prüfen".
- 6. Wählen Sie ggf. das TAN-Verfahren unter "Sicherheitsverfahren".

| Eingaben prüfen 🖉 Andern |                                                                                                    |  |
|--------------------------|----------------------------------------------------------------------------------------------------|--|
| Auftraggeber             | Sicherheitsabfrage <ul> <li>Bitte unbedingt Auftragsdaten abgleichen</li> </ul>                                                                                             |  |
|                          | Sicherheitsverfahren<br>SecureGo plus ~<br>Bestätigen mit SecureGo plus<br>1. Öffnen Sie die App SecureGo plus auf ihrem Mobile Device.<br>2. Prüfen Sie die Auftragsdaten. |  |
|                          | <ol> <li>Bestätigen Sie den Auftrag, wenn die Auftragsdaten korrekt sind. Andemfalls<br/>lehnen Sie den Auftrag ab.</li> </ol>                                              |  |

 $\left[ \right]$ 

7. Ihr Dauerauftrag wurde damit erfolgreich angelegt.